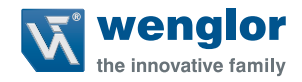

# Änderung der IP-Adresse

unter Windows® 7, 8/8.1 und 10

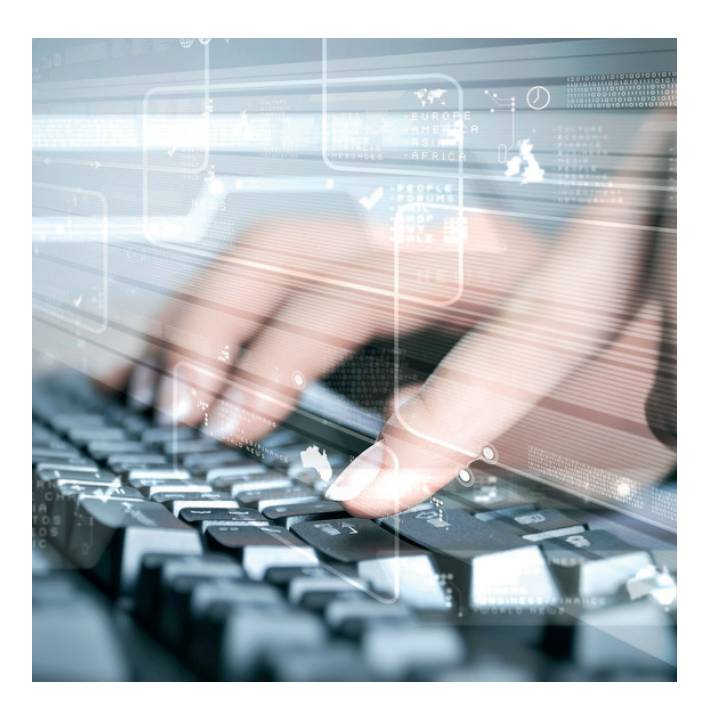

Einstellanweisung

Original der Betriebsanleitung Technische Änderungen vorbehalten Nur als PDF erhältlich Stand: 11.04.2018 www.wenglor.com

# Inhaltsverzeichnis

| 1. Wozu wird die IP-Adresse benötigt?                                                  | 3  |
|----------------------------------------------------------------------------------------|----|
| 2. Anpassung der IP-Adresse unter Windows <sup>®</sup> 7 (x86; x64)                    | 3  |
| 3. Anpassung der IP-Adresse unter Windows <sup>®</sup> 8/8.1 / Windows <sup>®</sup> 10 | 8  |
| 4. IP-Adresse eintragen                                                                | 12 |
| 5. Windows <sup>®</sup> -Firewall deaktivieren                                         | 16 |
| 6. Webserver öffnen                                                                    | 25 |

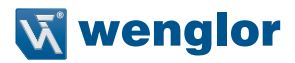

# 1. Wozu wird die IP-Adresse benötigt?

Die IP-Adresse wird jedem Computer und netzwerkfähigem Gerät vergeben, um das Gerät im Netzwerk eindeutig zuweisen zu können. Sie wird dazu verwendet, um Daten von ihrem Absender zum vorgesehenen Empfänger zu transportieren. Die derzeit noch am häufigsten verwendete Form ist die Ipv4-Adresse, die aus vier Zahlen besteht und auch von den wenglor-Produkten genutzt wird. Jede Zahl der IP-Adresse kann Zahlenwerte zwischen 0 und 255 annehmen und wird mittels Punkt getrennt (Beispiel: 192.168.100.2). Um auf einen Webserver zugreifen zu können, wird dieser über dessen IP-Adresse angesprochen. wenglor bietet mit seinen netzwerkfähigen Produkten die Möglichkeit, diese direkt über das Internet Protokoll anzusprechen und die Kommunikation mittels Browser und integriertem Webserver aufzunehmen. Dies ist jedoch nur möglich, wenn die entsprechenden Parameter in den Netzwerkeinstellungen des verwendeten Gerätes angepasst werden.

# 2. Anpassung der IP-Adresse unter Windows<sup>®</sup> 7 (x86; x64)

Unter Windows<sup>®</sup> 7 gibt es mehrere Möglichkeiten die Netzwerkeinstellungen zu öffnen und die Adaptereinstellungen zu verändern. Die einfachsten beiden Wege werden im Folgenden vorgestellt.

## Erste Möglichkeit:

• Mit der Maus auf den "Start Button" klicken um das Hauptmenü aufzurufen.

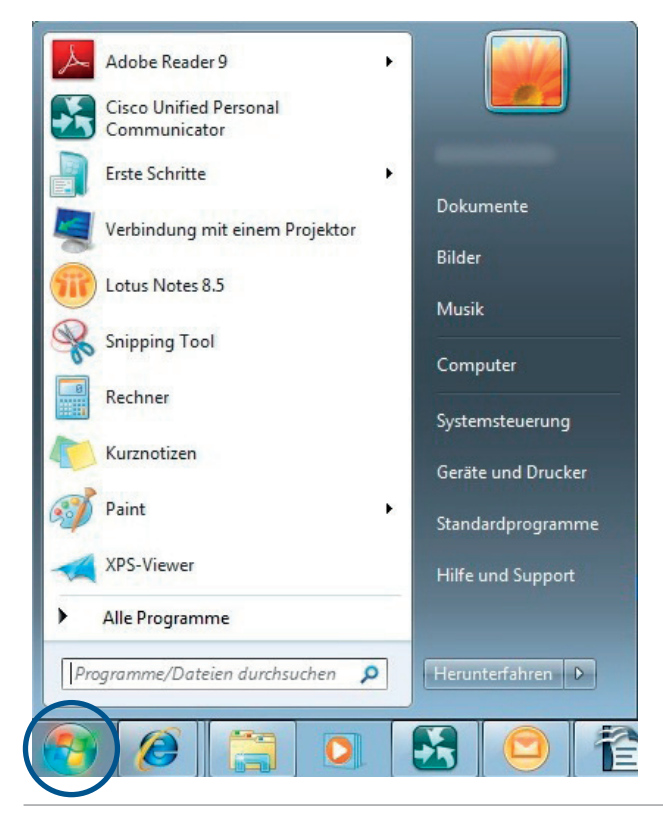

• In das Suche Feld "Netzwerkverbindungen anzeigen" eingeben

| Systemsteuerung (1)                              |
|--------------------------------------------------|
| Netzwerkverbindungen anzeigen                    |
|                                                  |
|                                                  |
|                                                  |
|                                                  |
|                                                  |
|                                                  |
|                                                  |
|                                                  |
|                                                  |
|                                                  |
| 🔎 Weitere Ergebnisse anzeigen                    |
| Netzwerkverbindungen anzeigen × Herunterfahren + |
| 👩 🥖 😭 🖸 🐔                                        |

- Unter Systemsteuerung auf "Netzwerkverbindungen anzeigen" klicken.
- Als nächstes öffnet sich folgendes Fenster mit allen vom Computer zur Verfügung gestellten Netzwerkverbindungen:

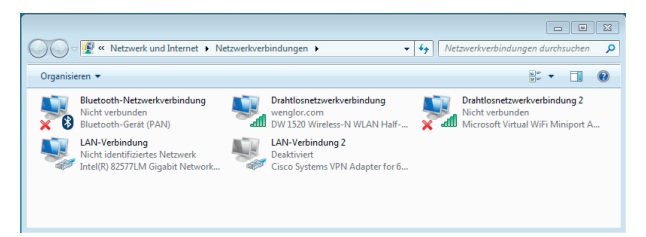

• Im Folgenden wird ein weiterer Weg unter Windows<sup>®</sup> 7, Windows<sup>®</sup> 8/ 8.1 und Windows<sup>®</sup> 10 beschrieben, um das Fenster der Netzwerkverbindungen aufzurufen! Ab hier weiter auf Seite 12 "4. IP-Adresse eintragen".

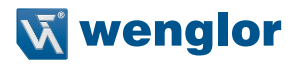

#### Zweite Möglichkeit

- Mit der Maus auf den "Start Button" klicken um das Hauptmenü aufzurufen.
- Auf "Systemsteuerung" klicken.

(Sie können den Begriff auch in der Suchleiste eingeben. Diesen Schritt können Sie auch unter Windows $^{\circledast}$  8/8.1 und Windows $^{\circledast}$  10 anwenden.)

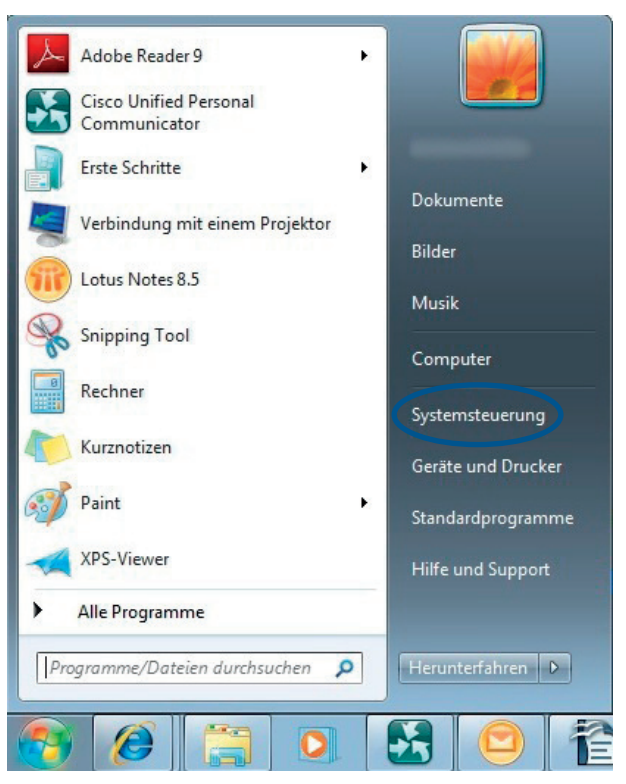

Es öffnet sich ein Fenster mit allen Computereinstellungen.

• Hier auf "Netzwerk und Internet" klicken.

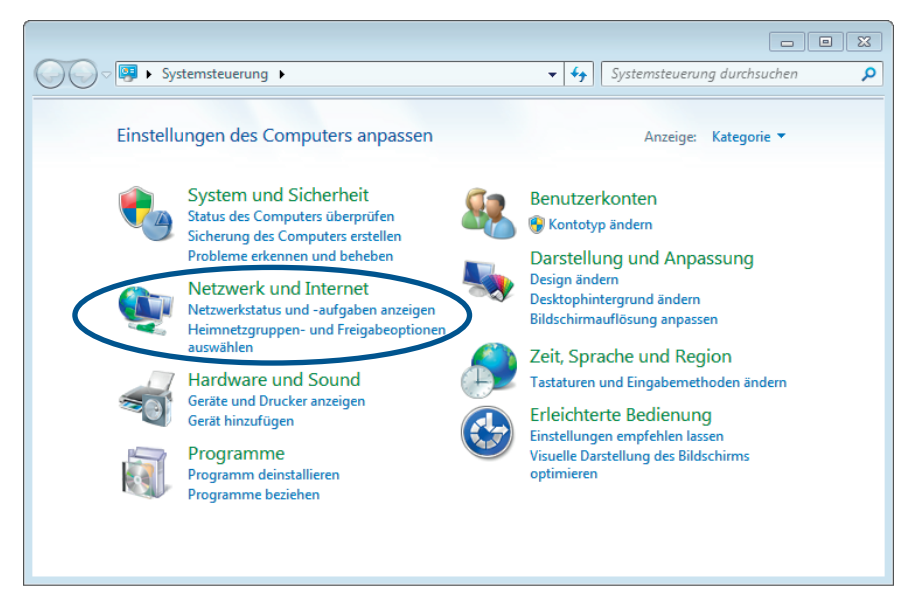

• Hier auf "Netzwerk- und Freigabecenter" klicken.

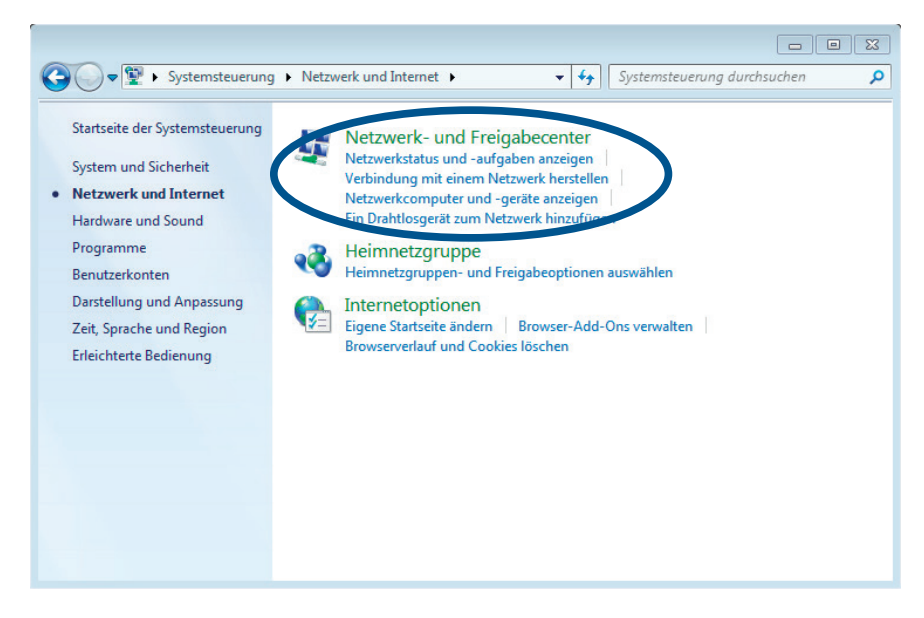

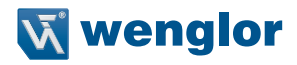

Im Folgenden werden Informationen zum Netzwerk visualisiert.

• Im linken Bereich des Fensters auf "Adaptereinstellungen ändern" klicken, um die Netzwerkverbindungen aufzurufen.

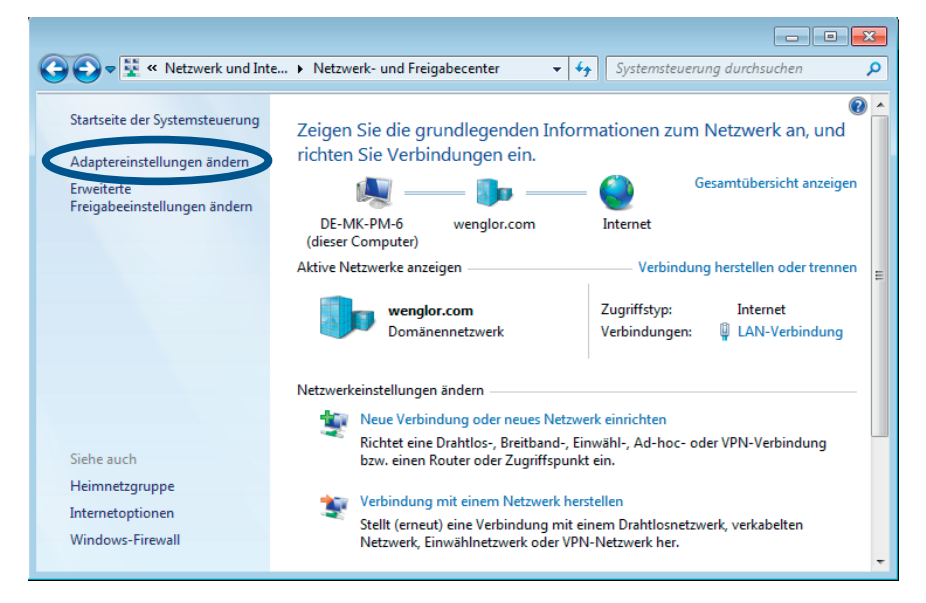

Hier öffnet sich nun das Fenster mit allen vom Computer zur Verfügung gestellten Netzwerkverbindungen.
 – wie bei Möglichkeit Nr. 1

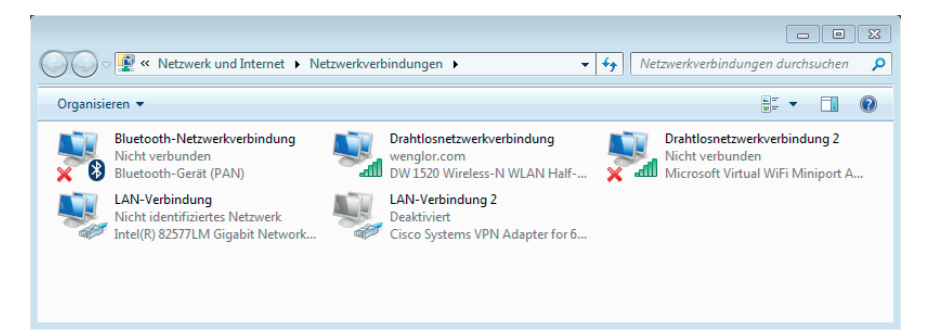

# 3. Anpassung der IP-Adresse unter Windows® 8/8.1 / Windows® 10

Unter Windows<sup>®</sup> 8/8.1 gibt es mehrere Möglichkeiten die Netzwerkeinstellungen zu öffnen und die Adaptereinstellungen zu verändern. Der einfachste Weg wird im Folgenden vorgestellt.

#### Windows 8/8.1

• Mit der Maus auf das Netzwerk-Symbol in der Taskleiste rechtsklicken und "Netzwerk- und Freigabecenter öffnen" auswählen.

|   | Probl | eml  | beha  | ndlung        |         |                     |
|---|-------|------|-------|---------------|---------|---------------------|
| < | Netzy | verk | (- un | d Freigabecen | ter öff | inen                |
|   |       | •    | 4     | <b>₩₽</b> ₽   | ₽       | 11:45<br>10.06.2015 |

- Im Folgenden werden Informationen zum Netzwerk visualisiert.
- Im linken Bereich des Fensters auf "Adaptereinstellungen ändern" klicken, um die Netzwerkverbindungen aufzurufen.

| ц.                                                                   |                      | Netzwerk- und Freigabecenter                                                                                                    |                                                 | _ 🗆                                          | × |
|----------------------------------------------------------------------|----------------------|----------------------------------------------------------------------------------------------------|-------------------------------------------------|----------------------------------------------|---|
| 🗲 🌛 👻 🛧 💐 « Netzwerk und                                             | Internet 🕨           | Netzwerk- und Freigabecenter                                                                                                    | × د                                             | Systemsteuerung durchsuchen                  | ρ |
| Startseite der Systemsteuerung                                       | Grundl<br>einrich    | egende Informationen zum Netzwe<br>ten                                                                                                    | rk anzeigen u                                   | nd Verbindungen                              |   |
| Adaptereinstellungen ändern<br>Erweiterte                            | Aktive Ne            | etzwerke anzeigen                                                                                                    |                                                 |                                              |   |
| Freigabeeinstellungen ändern                                         | <b>weng</b><br>Öffer | <b>Jlor-guest</b><br>atliches Netzwerk                                                                                                    | Zugriffstyp:<br>Verbindungen:                   | Internet<br>MII WiFi (wenglor-guest)         |   |
|                                                                      | Netzwerk             | einstellungen ändern                                                                                                    |                                                 |                                              |   |
|                                                                      | <b>.</b>             | Neue Verbindung oder neues Netzwerk einricht<br>Breitband-, DFÜ- oder VPN-Verbindung bzw. R<br>Probleme beheben<br>Netzwerkprobleme diagnostizieren und reparie<br>abrufen. | ten<br>outer oder Zugriffs<br>ren oder Problemb | punkt einrichten.<br>ehandlungsinformationen |   |
| Siehe auch<br>Heimnetzgruppe<br>Internetoptionen<br>Windows-Firewall |                      |                                                                                                    |                                                 |                                              |   |

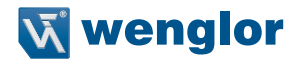

• Hier öffnet sich nun das Fenster mit allen vom Computer zur Verfügung gestellten Netzwerkverbindungen.

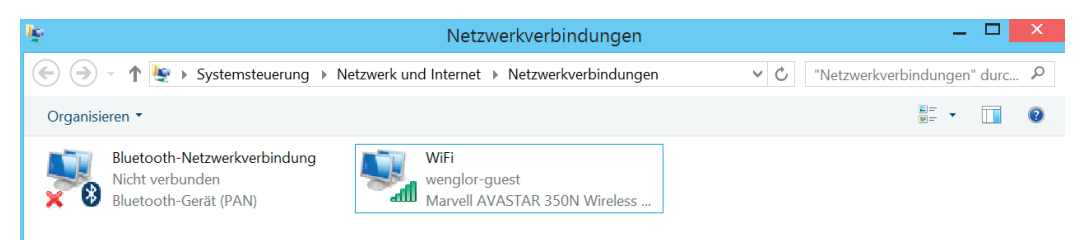

#### Anpassung der IP-Adresse unter Windows® 10

Mit der Maus auf die Taskleiste klicken und den Begriff "Systemsteuerung" eingeben.

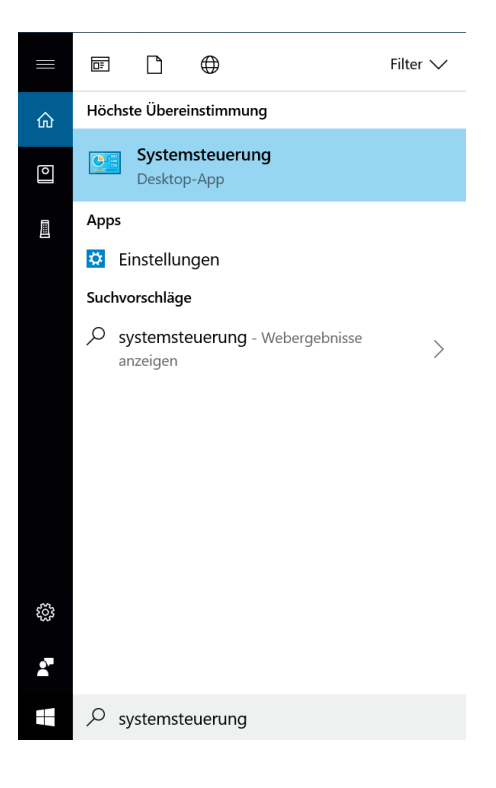

Jetzt öffnet sich das Fenster Systemsteuerung für Sie. Hier können Sie jetzt die Funktion Netzwerk und Internet auswählen.

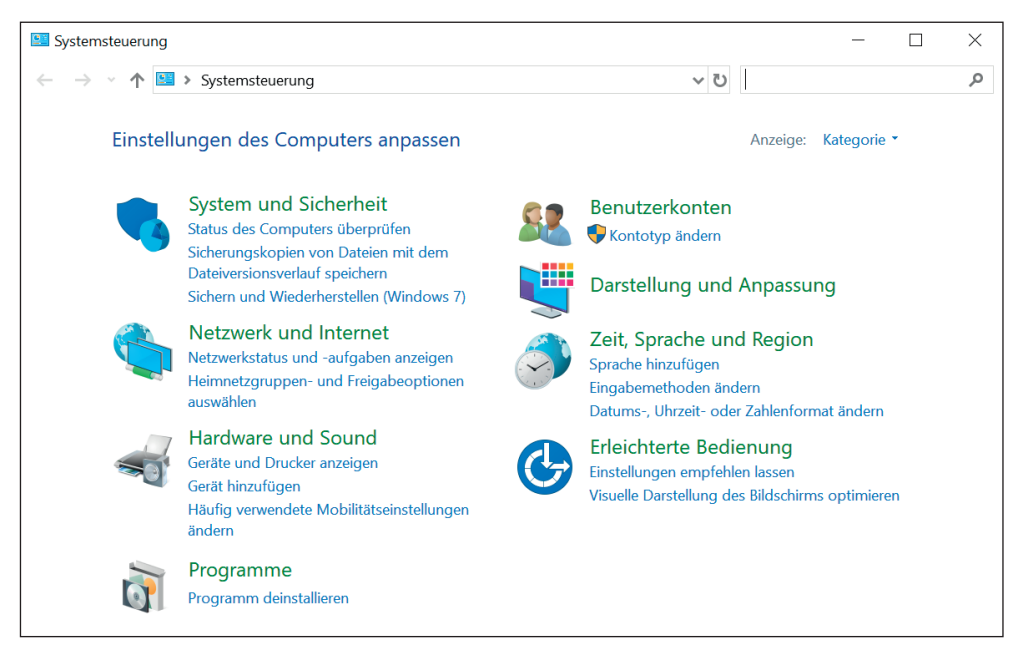

Die Funktion "Netzwerk- und Freigabecenter" führt Sie nun weiter.

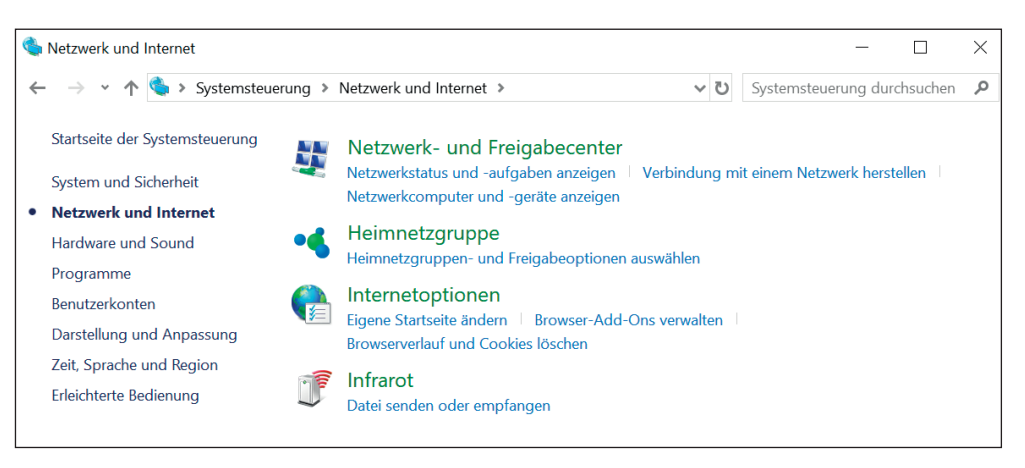

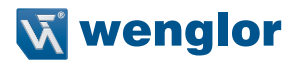

Im Folgenden werden Informationen zum Netzwerk visualisiert.

Im linken Bereich des Fensters auf "Adaptereinstellungen ändern" klicken, um die Netzwerkverbindungen aufzurufen.

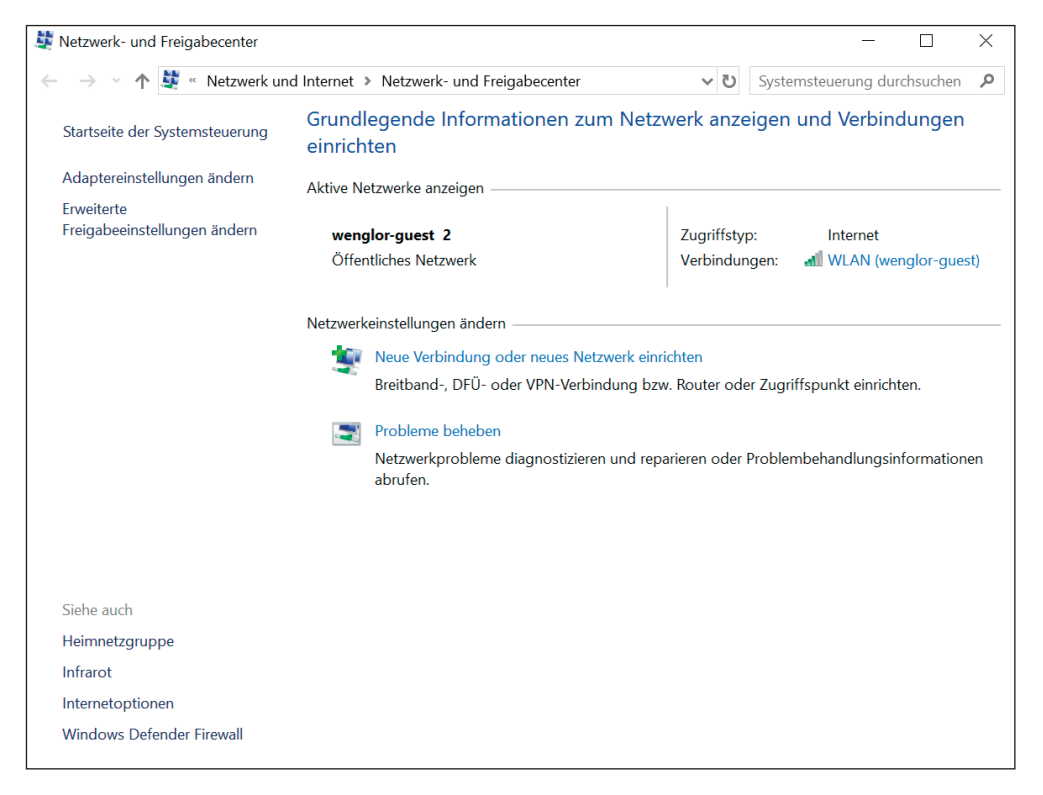

• Hier öffnet sich nun das Fenster mit allen vom Computer zur Verfügung gestellten Netzwerkverbindungen.

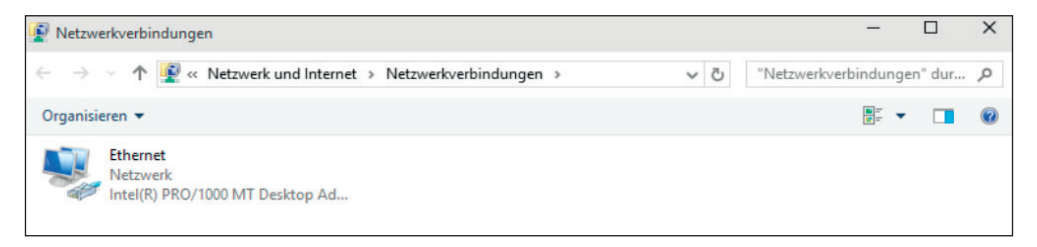

# 4. IP-Adresse eintragen

Je nach Art des Computers oder netzwerkfähigen Gerätes werden mehrere Verbindungsarten angezeigt. Bei Notebooks, Tablets und anderen WLAN fähigen Geräten werden Drahtlosnetzwerkverbindungen aufgeführt. Bei allen kabelgebundenen Geräten wie Desktop Rechnern erscheinen LAN-Verbindungen. Je nach Netzwerkkarte wird auch der Name der Netzwerkkarte und der Netzwerkname, mit dem das jeweilige Endgerät verbunden ist, angezeigt. Je nach dem über welchen Verbindungstyp, kabellos oder kabelgebunden das Endgerät mit dem Netzwerk verbunden ist, muss die entsprechende Verbindung ausgewählt werden.

Im Beispiel werden die Einstellungen über eine kabellose Verbindung definiert.

• Ein **Rechtsklick** auf die jeweilige Verbindung öffnet ein Kontextmenü – Ein Klick auf "Eigenschaften" öffnet die **Eigenschaften** der WLAN-Verbindung (alternativ LAN Verbindung).

|                                                                        |                                                                                                    |                                                                                                    | Netzwerkverbindungen  |          |
|------------------------------------------------------------------------|----------------------------------------------------------------------------------------------------|----------------------------------------------------------------------------------------------------|-----------------------|----------|
| 🔄 🌛 🕤 🛧 🔄 > Systemsteuerur                                             | ng∮                                                                                                    | Netzwerk und Internet                                                                                                    |                       |          |
| Organisieren 🔹 Verbinden mit                                           | Ne                                                                                                    | tzwerkgerät deaktivieren Verbindung untersuchen                                                                                                    | Verbindung umbenennen | Status d |
| Bluetooth-Netzwerkverbindu<br>Nicht verbunden<br>Bluetooth-Gerät (PAN) | ing<br>Image: Constraint of the second second seco | WiFi<br>wenglor-guest<br>Marvell AVASTAR 350N Wireless<br>Deaktivieren<br>Verbindung herstellen/trennen<br><b>Status</b><br>Diagnose<br>Verbindungen überbrücken<br>Verknüpfung erstellen<br>Löschen<br>Umbenennen |                       |          |
|                                                                        | 2                                                                                                    | Eigenschaften                                                                                                    |                       |          |

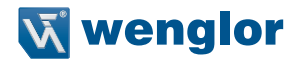

- Im geöffneten Fenster findet sich der Reiter "Internetprotokoll Version 4 (TCP/IPv4)".
- Durch Klick auf diesen wird der ausgegraute Bereich "Eigenschaften" verfügbar.
- Ein Klick auf diesen Button öffnet die Eigenschaften des Internetprotokolls.

| 9                                                                                           | Eigenschaften v                                                                                                    | von WiFi                                              |                                               | X    |
|---------------------------------------------------------------------------------------------|----------------------------------------------------------------------------------------------------|-------------------------------------------------------|-----------------------------------------------|------|
| Netzwerk                                                                                    |                                                                                                    |                                                       |                                               |      |
| Verbindung hers                                                                             | tellen über:                                                                                                    |                                                       |                                               |      |
| Marvell A                                                                                   | VASTAR 350N Wireles                                                                                                    | s Network                                             | Controller                                    |      |
|                                                                                             |                                                                                                    | [                                                     | Konfigurieren                                 | i    |
| Diese Verbindur                                                                             | ng verwendet folgende                                                                                                    | Elemente:                                             |                                               |      |
| QoS-P     Micros     Micros     Antwor     Antwor     Interne     Interne     Installieren. | aketplaner<br>oft-Multiplexorprotokoll :<br>oft-LLDP-Treiber<br>eiber für Verbindungsschich<br>tgrotokoll Version 6 (TC<br>tprotokoll Version 4 (TC<br>tprotokoll Version 4 (TC<br>Deinstalliere | für Netzwe<br>chicht-Topologi<br>cP/IPv6)<br>cP/IPv4) | rkadapter<br>ologieerkennung<br>Eigenschafter |      |
| Beschreibung<br>TCP/IP, das<br>Datenaustau<br>Netzwerke er                                  | Standardprotokoll für V<br>sch über verschiedene<br>möglicht.                                                                                                    | VAN-Netzw<br>, miteinand<br>OK                        | erke, das den<br>er verbundene<br>Abbre       | then |

Im folgenden Fenster öffnen sich alle IP-Einstellungen der ausgewählten Verbindung.

• Unter der Auswahlmöglichkeit "Folgende IP-Adresse verwenden" kann nun für das Gerät eine statische IP-Adresse vergeben werden.

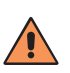

#### **VORSICHT!**

Sie sollten darauf achten, dass sich die IP-Adresse des PCs von der IP-Adresse des wenglor-Devices/Produktes unterscheidet. Nur so kann eine Verbindung zum wenglor-Device aufgebaut werden. Achten Sie darauf, dass sich kein weiteres Gerät mit derselben IP-Adresse, die bereits vom PC oder vom wenglor-Device verwendet wird, im selben Netzwerk befindet.

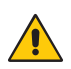

#### ACHTUNG!

Bestehende Einstellungen unbedingt vorher notieren, da hierüber die Konnektivität des Rechners geregelt wird.

| Igemein Alternative Konfiguration<br>IP-Einstellungen können automatisch<br>Netzwerk diese Funktion unterstützt<br>Netzwerkadministrator, um die geeig | zugewies<br>Wenden<br>neten IP-E | en we<br>Sie sie<br>Einstel | rden,<br>h and<br>lunge | , weni<br>dernfa<br>in zu b | n das<br>alls an de<br>beziehen |
|----------------------------------------------------------------------------------------------------|----------------------------------|-----------------------------|-------------------------|-----------------------------|---------------------------------|
| • IP-Adresse automatisch bezieh                                                                                                    | en                               |                             |                         |                             |                                 |
| O Folgende IP-Adresse verwende<br>IP-Adresse:                                                                                                    | :n:                              | 24                          | 6                       |                             |                                 |
| Subnetzmaske:                                                                                                    |                                  |                             | 6                       |                             |                                 |
| Standardgateway:                                                                                                    |                                  |                             |                         |                             |                                 |
| DNS-Serveradresse automatisc                                                                                                    | h bezieher                       | 1                           |                         |                             |                                 |
|                                                                                                    | verwende                         | n:                          |                         |                             |                                 |
| Bevorzugter DNS-Server:                                                                                                    |                                  |                             | s                       |                             |                                 |
| Alternativer DNS-Server:                                                                                                    |                                  | 8                           | 0                       | •                           |                                 |
| Einstellungen beim Beenden üt                                                                                                    | perprüfen                        |                             |                         |                             |                                 |
|                                                                                                    |                                  |                             |                         | Erw                         | eitert                          |

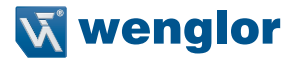

Um Endgeräte von wenglor zu verbinden, sollten folgende Einstellungen verwendet werden, siehe Abbildung (Auslieferungszustand IP-Adresse wenglor-Device 192.168.100.1).

Eine DNS-Serveradresse muss nicht eingetragen werden.

Die vierte Zahl der IP-Adresse, im Beispiel also die **"2"** kann frei zwischen **"2"** und **"254"** gewählt werden. Im Beispiel steht die **"1"** für den PC nicht mehr zur Verfügung, da das wenglor-Produkt bereits mit dieser IP-Adresse belegt ist.

| Eigenschaften von Internetprotokoll Version 4 (TCP/IP                                                                                                    |
|----------------------------------------------------------------------------------------------------|
| Allgemein                                                                                                    |
| IP-Einstellungen können automatisch zugewiesen werden, wenn das<br>Netzwerk diese Funktion unterstützt. Wenden Sie sich andernfalls an den<br>Netzwerkadministrator, um die geeigneten IP-Einstellungen zu beziehen. |
| O IP-Adresse automatisch beziehen                                                                                                    |
| Folgende IP-Adresse verwenden:                                                                                                    |
| IP-Adresse: 192.168.100.2                                                                                                    |
| Subnetzmaske: 255 . 255 . 0                                                                                                    |
| Standardgateway: 192 . 168 . 100 . 1                                                                                                    |
| ONS-Serveradresse automatisch beziehen                                                                                                    |
| Folgende DNS-Serveradressen verwenden:                                                                                                    |
| Bevorzugter DNS-Server:                                                                                                    |
| Alternativer DNS-Server:                                                                                                    |
| Einstellungen beim Beenden überprüfen                                                                                                    |
| Erweitert                                                                                                    |
| OK Abbrechen                                                                                                    |

Sobald diese Einstellungen gesetzt wurden und das netzwerkfähige Gerät mit dem wenglor-Produkt richtig verbunden wurde, kann nun über den Browser auf die Konfigurationsoberfläche zugegriffen werden. Hierbei muss in die Adresszeile **"192.168.100.1**" eingegeben werden.

Eventuell kann es notwendig sein, dass Sie die Firewall ihres PCs deaktivieren müssen, um auf die Webseite eines wenglor-Gerätes zugreifen zu können (siehe "5. Windows®-Firewall deaktivieren").

# 5. Windows®-Firewall deaktivieren

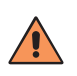

#### VORSICHT!

Durch das Deaktivieren der Firewall wird Ihr Computer (und ggf. auch Ihr Netzwerk) anfälliger für Angriffe durch Viren oder Hacker. Das Deaktivieren der Windows<sup>®</sup>-Firewall geschieht auf eigene Gefahr und sollte vorher mit dem zuständigen Systemadministrator abgeklärt werden.

## Windows® 7

Gehen Sie hierzu auf die Systemsteuerung (Seite 5).

· Hier auf "System und Sicherheit" klicken.

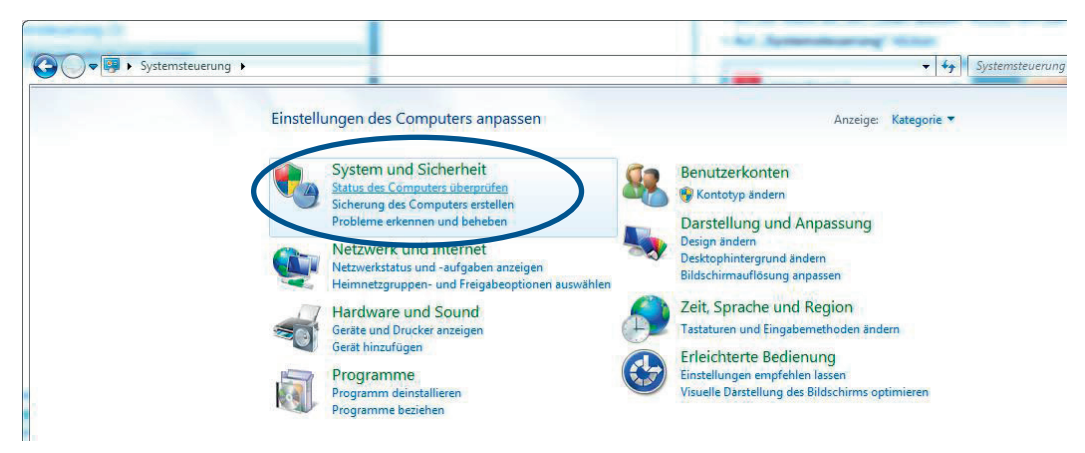

• Auf Windows®-Firewall klicken.

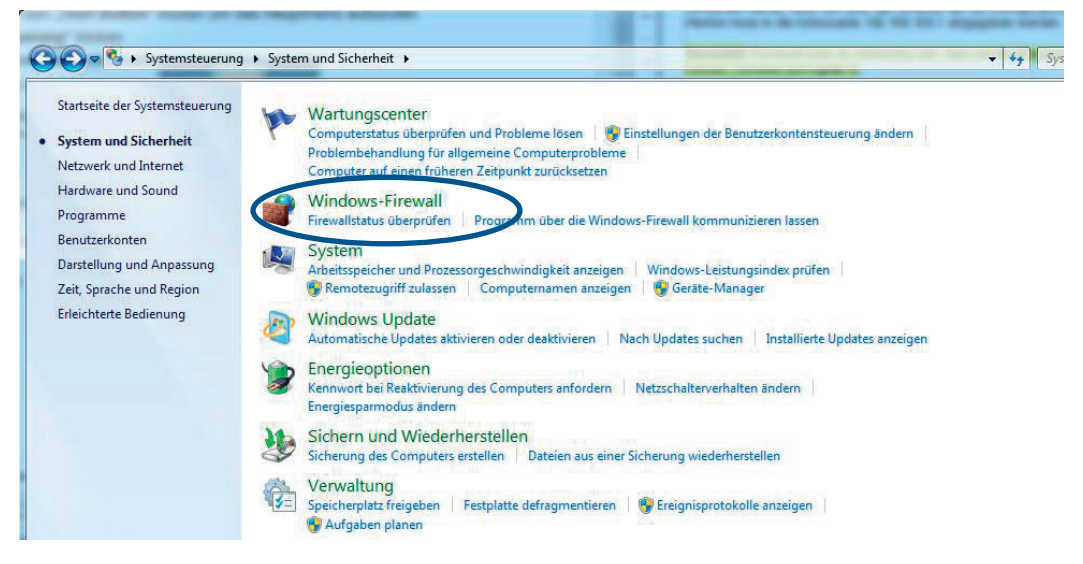

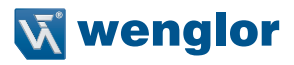

#### Es öffnen sich die Firewall Einstellungen.

• Auf "Windows®-Firewall ein- oder ausschalten" klicken.

| C O ▼ M → Systemsteuerung                                                                                                    | System und Sicherheit      Windows-Firewall                                                                                                    |                                                                                                    | <ul> <li>✓ </li> <li>✓ </li></ul> |
|----------------------------------------------------------------------------------------------------|----------------------------------------------------------------------------------------------------|----------------------------------------------------------------------------------------------------|----------------------------------------------------------------------------------------------------|
| Startseite der Systemsteuerung<br>Ein Programm oder Feature<br>durch die Windows-Firewall<br>zulassen<br>Benachrichtigungs-<br>einstellungen ändern<br>Windows-Firewall ein- oder<br>usschnichtigung<br>Standard wiederherstellen<br>Erweiterte umstellungen | Den Computer mithilfe der Windows-Fi<br>Mithilfe der Windows-Firevall kann verhindert werd-<br>bzw. ein Netzwerk Zugriff auf den Computer erhalte<br>Wie trägt eine Firevall zum Schutz des Computers br<br>Was sind Netzwerkstandorte?<br>Firewalleinstellungen aktualisieren<br>Die zum Schutz des Computers empfohlenen<br>Einstellungen werden nicht von der<br>Windows-Firevall verwendet.<br>Was sind die empfohlenen Einstellungen? | rewall schützen<br>en, dass Hacker oder böswillige Software über das Internet<br>n.<br>siz                      |                                                                                                    |
| TRELZWEIK                                                                                                    | 🛛 🔞 Domänennetzwerke                                                                                                    | Verbunden 🕑                                                                                                    |                                                                                                    |
|                                                                                                    | Heim- oder Arbeitsplatznetzwer                                                                                                    | ke (privat) Nicht verbunden 🔗                                                                                   |                                                                                                    |
|                                                                                                    | Heim- oder Arbeitsplatznetzwerke mit Personen un                                                                                                    | d Geräten, die bekannt und vertrauenswürdig sind                                                                |                                                                                                    |
|                                                                                                    | Status der Windows-Firewall:                                                                                                    | Aus                                                                                                    |                                                                                                    |
|                                                                                                    | Eingehende Verbindungen:                                                                                                    | Alle Verbindungen mit Programmen blockieren, die<br>nicht in der Liste zugelassener Programme<br>vorhanden sind |                                                                                                    |
|                                                                                                    | Aktive Heim- oder Arbeitsplatznetzwerke (privat):                                                                                                    | Kein                                                                                                    |                                                                                                    |

• Nun die Windows®-Firewall für das Heim- oder Arbeitsplatznetzwerk deaktivieren.

| System und Sicherheit 🔸 | Windows-Firewall > Einstellungen anpassen                                                                       | <b>-</b> ↓ | Systemst |
|-------------------------|----------------------------------------------------------------------------------------------------|------------|----------|
| Einstel                 | lungen für die einzelnen Netzwerktypen anpassen                                                                 |            |          |
| Sie könn                | en die Firewalleinstellungen für alle verwendeten Netzwerkstandorttypen ändern.                                 |            |          |
| Was since               | Netzwerkstandorte?                                                                                              |            |          |
| Standor                 | teinstellungen für das Domänennetzwerk                                                                          |            |          |
| 0                       | O Windows-Firewall aktivieren                                                                                   |            |          |
|                         | Alle eingehenden Verbindungen blockieren, einschlie ßlich der in der Liste der zugelassenen<br>Programme        |            |          |
|                         | 177 Percentrichtigen, wenn einemere Programm blockiert wird                                                     |            |          |
| (Q)                     | Windows-Firewall deaktivieren (nicht empfohlen)                                                                 |            |          |
| Stances                 | ninstellungen für das Heim- oder Arbeitsplatzent werk (privat)                                                  |            |          |
| <b>(</b> )              | O Windows-Firewall aktivieren                                                                                   |            |          |
| •                       | Alle eingehenden Verbindungen blockieren, einschlie ßlich der in der Liste der zugelassenen<br>Programme        |            |          |
|                         | 📝 Benachrichtigen, wenn ein neues Programm blockiert wird                                                       |            |          |
| 8                       | Windows-Firewall deaktivieren (nicht empfohlen)                                                                 |            |          |
| Standor                 | teinstellungen für das öffentliche Netzwerk                                                                     |            |          |
| 0                       | O Windows-Firewall aktivieren                                                                                   |            |          |
| *                       | Alle eingehenden Verbindungen blockieren, einschließlich der in der Liste der zugelassenen<br>Programme         |            |          |
|                         | The second of the second second second second second second second second second second second second second se |            |          |

#### Windows® 8/8.1

Gehen Sie dafür auf Systemsteuerung (Seite 5).

• Gehen Sie dafür auf die erneut in das "Netzwerk- und Freigabecenter" und öffnen Sie die "Startseite der Systemsteuerung".

| <del>й</del>                               | Netzwerk- und I                               | Freigabecenter                         |                                    | × |
|--------------------------------------------|-----------------------------------------------|----------------------------------------|------------------------------------|---|
| 🗲 🌛 👻 🛧 💐 « Netzwerk und                   | Internet > Netzwerk- und Freigabecent         | er v C                                 | Systemsteuerung durchsuchen        | Q |
| Startseite der Systemsteuerung             | Grundlegende Informationer<br>einrichten      | n zum Netzwerk anzeigen ur             | nd Verbindungen                    |   |
| Adaptereinstellungen ändern                | Aktive Netzwerke anzeigen                     |                                        |                                    |   |
| Erweiterte<br>Freigabeeinstellungen ändern | <b>wenglor-guest</b><br>Öffentliches Netzwerk | Zugriffstyp:<br>Verbindungen:          | Internet<br>J WiFi (wenglor-guest) |   |
|                                            | Netzwerkeinstellungen ändern                  |                                        |                                    |   |
|                                            | Neue Verbindung oder neue                     | s Netzwerk einrichten                  |                                    |   |
|                                            | Breitband-, DFÜ- oder VPN-                    | Verbindung bzw. Router oder Zugriffs   | punkt einrichten.                  |   |
|                                            | Probleme beheben                              |                                        |                                    |   |
|                                            | Netzwerkprobleme diagnost<br>abrufen.         | iizieren und reparieren oder Problembe | shandlungsinformationen            |   |

## • Hier auf "System und Sicherheit" klicken.

| <b>1</b>  | Systems                                                                                                    | teuerung —                                                                                                    |   |
|-----------|----------------------------------------------------------------------------------------------------|----------------------------------------------------------------------------------------------------|---|
| € ∋ - ↑ 🛤 | <ul> <li>Systemsteuerung</li> </ul>                                                                                                    | ~ C                                                                                                    | Q |
| Einstellu | ungen des Computers anpassen                                                                                                    | Anzeige: Kategorie 🔻                                                                                                    |   |
|           | System und Sicherheit<br>Status des Computers überprüfen<br>Sicherungskopien von Dateien mit dem<br>Dateiversionsverlauf speichern<br>Probleme erkennen und beheben<br>Netzwerk und Internet<br>Netzwerkstatus und -aufgaben anzeigen<br>Heimnetzgruppen- und Freigabeoptionen auswählen<br>Hardware und Sound<br>Geräte und Drucker anzeigen<br>Gerät hinzufügen<br>Häufig verwendete Mobilitätseinstellungen ändern<br>Programme | Second Second |   |
|           | Programm deinstallieren                                                                                                    | Visuelle Darstellung des Bildschirms optimieren                                                                                                    |   |

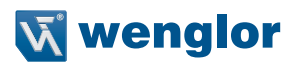

## • Auf "Windows®-Firewall" klicken.

| €g                                                                                               | System und Sicherheit 🛛 🗕 🛛                                                                                                    | X     |
|--------------------------------------------------------------------------------------------------|----------------------------------------------------------------------------------------------------|-------|
| 🔄 🌛 👻 🕇 🍓 🕨 Systemsteuerung 🕨 :                                                                  | System und Sicherheit v C Systemsteuerung durchsuch                                                                                                    | nen P |
| Startseite der Systemsteuerung  • System und Sicherheit Netzwerk und Internet Hardware und Sound | Wartungscenter<br>Computerstatus überprüfen und Probleme lösen<br>Finstellungen der Benutzerkontensteuerung ändern<br>Problembehandlung für allgemeine Computerprobleme                                                                                                    | ^     |
| Programme<br>Benutzerkonten und Family<br>Safety<br>Darstellung und Anpassung                    | Windows-Firewall<br>Firewallstatus überprüfen   Apps über die Windows-Firewall kommunizieren lassen                                                                                                    |       |
|                                                                                                  | System<br>Arbeitsspeicher und Prozessorgeschwindigkeit anzeigen   👽 Remotezugriff zulassen  <br>Remoteunterstützung starten   Computernamen anzeigen                                                                                                    |       |
| Erleichterte Bedienung                                                                           | Windows Update           Automatische Updates aktivieren oder deaktivieren Nach Updates suchen           Optionale Updates installieren Updateverlauf anzeigen                                                                                                    |       |
| 1                                                                                                | Energieoptionen<br>Akkueinstellungen ändern   Kennwort bei Reaktivierung des Computers anfordern  <br>Netzschalterverhalten ändern   Energiesparmodus ändern                                                                                                    |       |
|                                                                                                  | Dateiversionsverlauf<br>Sicherungskopien von Dateien mit dem Dateiversionsverlauf speichern<br>Stellt Dateien mit dem Dateiversionsverlauf wieder her                                                                                                    |       |
| A                                                                                                | and the first state of the state of the stat |       |

## Es öffnen sich die Firewall Einstellungen.

## • Auf "Windows®-Firewall ein- oder ausschalten" klicken.

| <b>4</b>                                                                                                    | Windows-Fi                                                                                                    | rewall                                                                                                    | _ □                                                                                                    | ×    |
|----------------------------------------------------------------------------------------------------|----------------------------------------------------------------------------------------------------|----------------------------------------------------------------------------------------------------|----------------------------------------------------------------------------------------------------|------|
|                                                                                                    | ung 🕨 System und Sicherheit 🕨 Windows                                                                                                    | -Firewall 🗸                                                                                                    | C Systemsteuerung durchsuche                                                                                                    | en P |
| <ul> <li>Startseite der Systemsteuerung</li> <li>Eine App oder ein Feature<br/>durch die Windows-Firewall<br/>zulassen</li> <li>Benachrichtigungs-<br/>einstellungen ändern</li> <li>Windows-Firewall ein- oder<br/>ausschalten</li> <li>Standard wiederherstellen</li> <li>Erweiterte Einstellungen<br/>Problembehandlung für<br/>Netzwerk</li> </ul> | Den PC mithilfe der Windows-<br>Mithilfe der Windows-Firewall kann verhir<br>bzw. über ein Netzwerk Zugriff auf den PC<br>Private Netzwerke<br>Gast oder öffentliche N<br>Netzwerke an öffentlichen Orten, beispie<br>Status der Windows-Firewall:<br>Eingehende Verbindungen:<br>Aktive öffentliche Netzwerke:<br>Benachrichtigungsstatus: | Firewall schützen<br>Idert werden, dass Hacker oder<br>Cerhalten.<br>Jetzwerke<br>Isweise Flughäfen oder Cafés<br>Ein<br>Alle Verbindunge<br>der Liste zugelass<br>Wenglor-gue<br>Benachrichtigen, v<br>Windows-Firewall | r Schadsoftware über das Internet<br>Nicht verbunden (<br>Verbunden (<br>n mit Apps blockieren, die nicht in<br>sener Apps vorhanden sind<br>est<br>wenn eine neue App von der<br>I blockiert wird |      |

• Nun die Windows®-Firewall für das Heim- oder Arbeitsplannetzwerk deaktivieren.

| <b>4</b>           | Einstellungen anpassen 🛛 🗕 🗆 🗙                                                                      |
|--------------------|----------------------------------------------------------------------------------------------------|
| 🗲 🌛 🗸 🕇 💣 « System | n und Sicherheit → Windows-Firewall → Einstellungen anpassen 🗸 🖒 Systemsteuerung durchsuchen 👂      |
|                    |                                                                                                    |
| Einstel            | llungen für die einzelnen Netzwerktypen anpassen                                                    |
| Sie könn           | en die Firewalleinstellungen für alle verwendeten Netzwerktypen ändern.                             |
| Einstellu          | ngen für das private Netzwerk                                                                       |
| <b>Ø</b>           | ○ Windows-Firewall aktivieren                                                                       |
| Ŭ                  | Alle eingehenden Verbindungen blockieren, einschlie ßlich der in der Liste der zugelassenen<br>Apps |
|                    | 🖌 Benachrichtigen, wenn eine neue App von der Windows-Firewall blockiert wird                       |
|                    | Windows-Firewall deaktivieren (nicht empfohlen)                                                     |
| Einstellu          | ngen für das öffentliche Netzwerk                                                                   |
| <b>I</b>           | Windows-Firewall aktivieren                                                                         |
|                    | Alle eingehenden Verbindungen blockieren, einschließlich der in der Liste der zugelassenen<br>Apps  |
|                    | Benachrichtigen, wenn eine neue App von der Windows-Firewall blockiert wird                         |
| 8                  | O Windows-Firewall deaktivieren (nicht empfohlen)                                                   |
|                    |                                                                                                    |
|                    |                                                                                                    |
|                    |                                                                                                    |
|                    | OK Abbrechen                                                                                        |

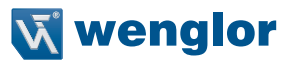

#### Windows® 10

Gehen Sie dafür auf Systemsteuerung (siehe Seite 5).

• Hier auf "System und Sicherheit" klicken.

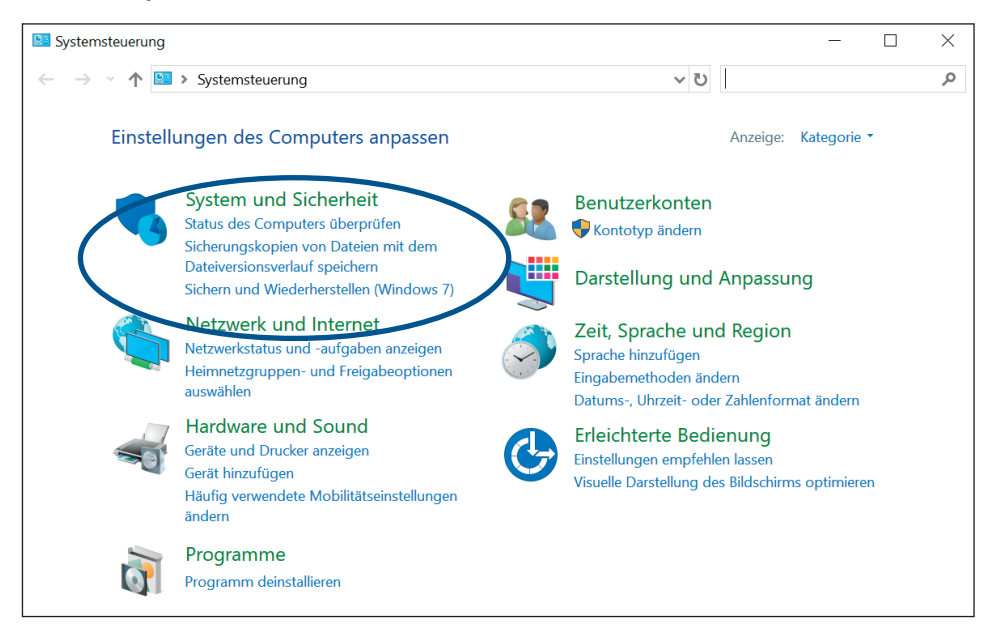

## • Auf "Windows Defender Firewall" klicken.

| System und Sicherheit                                                          | – 🗆 X                                                                                                    |
|--------------------------------------------------------------------------------|----------------------------------------------------------------------------------------------------|
| ← → ∽ ↑ 🔍 > Systemsteuerung >                                                  | System und Sicherheit > V 💟 Systemsteuerung durchsuchen 🔎                                                                                                    |
| Startseite der Systemsteuerung  System und Sicherheit Netzwerk und Internet    | Sicherheit und Wartung     Computerstatus überprüfen und Probleme lösen     € Einstellungen der Benutzerkontensteuerung ändern     Primmenangulung un anzumien Computerprobleme                                                                                                    |
| Hardware und Sound<br>Programme<br>Benutzerkonten<br>Darstellung und Anpassung | Windows Defender Firewall         Firewallstatus überprüfen       Apps über die Undows-Firewall kommunizieren lassen         System         Arbeitsspeicher und Prozessorgeschwindigkeit anzeigen       Image: Communication of the second second seco |
| Zeit, Sprache und Region<br>Erleichterte Bedienung                             | Remoteunterstützung starten   Computernamen anzeigen Energieoptionen Akkueinstellungen ändern   Netzschalterverhalten ändern   Energiesparmodus ändern                                                                                                    |
|                                                                                | Dateiversionsverlauf<br>Sicherungskopien von Dateien mit dem Dateiversionsverlauf speichern<br>Stellt Dateien mit dem Dateiversionsverlauf wieder her                                                                                                    |
| ~                                                                              | Sichern und Wiederherstellen (Windows 7)<br>Sichern und Wiederherstellen (Windows 7)   Dateien von einer Sicherung wiederherstellen                                                                                                    |
|                                                                                | BitLocker-Laufwerkverschlüsselung<br>BitLocker verwalten                                                                                                    |
|                                                                                | Speicherplätze<br>Speicherplatz verwalten                                                                                                    |
|                                                                                | Arbeitsordner Arbeitsordner verwalten                                                                                                    |

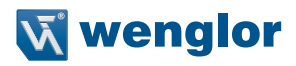

#### Es öffnen sich die Firewall Einstellungen.

• Auf "Windows Defender Firewall ein- oder ausschalten" klicken.

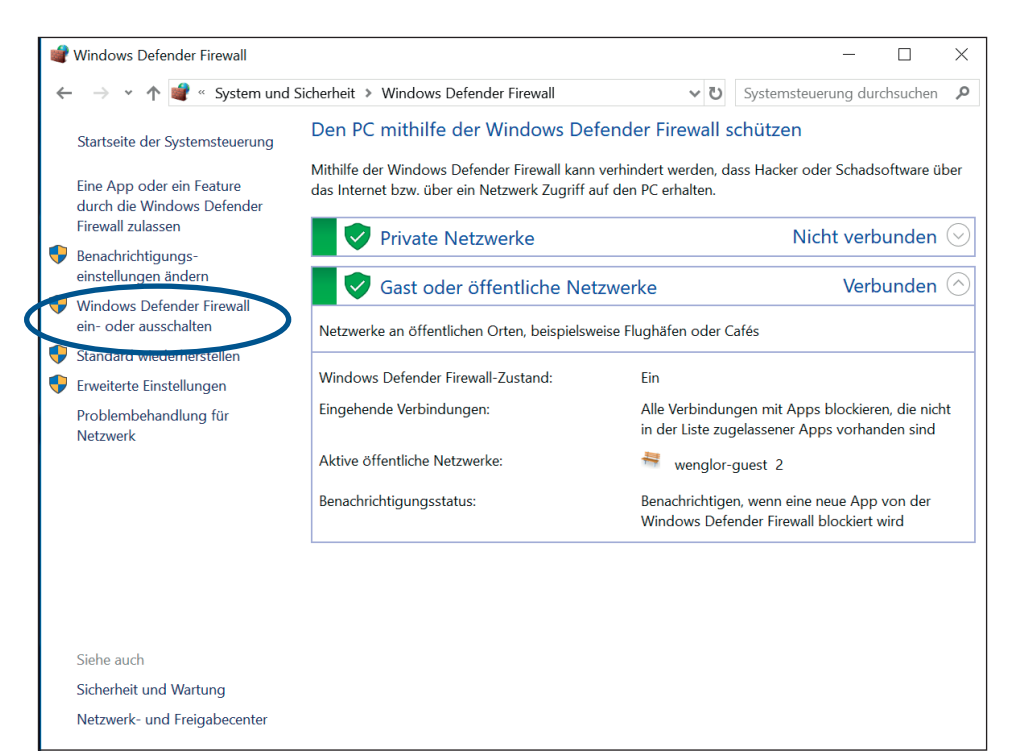

• Nun die Windows Defender Firewall für das Heim- oder Arbeitsplatznetzwerk deaktivieren.

| 📽 Einstellungen                         | anpassen                                                                          | —                           | ×   |
|-----------------------------------------|-----------------------------------------------------------------------------------|-----------------------------|-----|
| $\leftarrow \rightarrow \cdot \uparrow$ | 📽 « Windows Defender Firewall » Einstellungen anpassen 🗸 🗸                        | Systemsteuerung durchsucher | , p |
|                                         | Einstellungen für die einzelnen Netzwerktypen anpassen                            |                             |     |
|                                         | Sie können die Firewalleinstellungen für alle verwendeten Netzwerktypen ändern.   |                             |     |
|                                         | Einstellungen für das private Netzwerk                                            |                             |     |
|                                         | 🚫 🔿 Windows Defender Firewall aktivieren                                          |                             |     |
|                                         | Alle eingehenden Verbindungen blockieren, einschließlich der in der Liste<br>Apps | der zugelassenen            |     |
|                                         | Benachrichtigen wenn eine neue App von der Windows Defender Firewa                | II blockiert wird           |     |
|                                         | Windows Defender Firewall deaktivieren (nicht empfohlen)                          |                             |     |
|                                         | Einstellungen für das öffentliche iverzwerk                                       |                             |     |
|                                         | 💿 💿 Windows Defender Firewall aktivieren                                          |                             |     |
|                                         | Alle eingehenden Verbindungen blockieren, einschließlich der in der Liste<br>Apps | der zugelassenen            |     |
|                                         | 🖉 Benachrichtigen, wenn eine neue App von der Windows Defender Firewa             | II blockiert wird           |     |
|                                         | Windows Defender Firewall deaktivieren (nicht empfohlen)                          |                             |     |

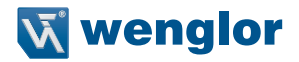

# 6. Webserver öffnen

Sobald diese Einstellungen gesetzt wurden und das netzwerkfähige Gerät mit dem wenglor-Produkt richtig verbunden wurde, kann nun über den Browser auf die Konfigurationsoberfläche zugegriffen werden. Hierbei muss in die Adresszeile des Browsers die IP-Adresse des wenglo-Devices (Standard 192.168.100.1) eingegeben werden.

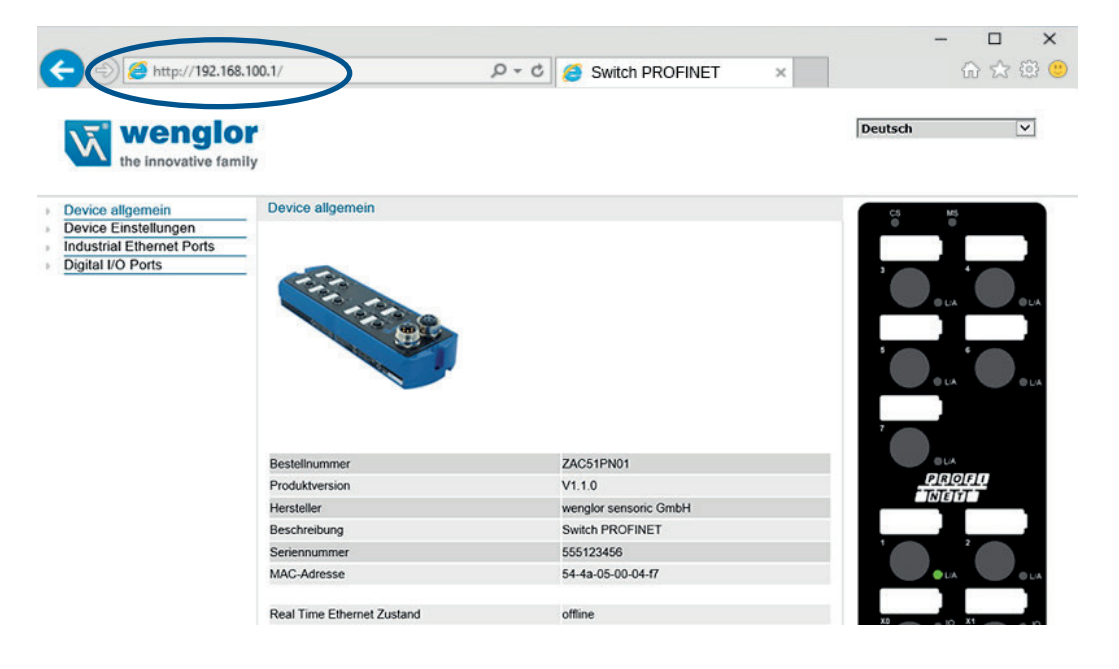

Microsoft and Windows<sup>®</sup> are either registered trademarks or trademarks of Microsoft Corporation in the United States and/or other countries.